| Panduan Directadmin Reseller Level |  |
|------------------------------------|--|
| 1. Add Package                     |  |
| Manage User Packages               |  |
| Add New User                       |  |
| List Users                         |  |
| Headline                           |  |
| Headline                           |  |
| Headline                           |  |

# Panduan Directadmin Reseller Level

Berikut ini adalah panduan control panel directadmin reseller level oleh pusathosting.com. Pada reseller level ini pembahasan akan berfokus

- Membuat dan Merubah Paket Hosting
- Menambah dan Menghapus User / Pelanggan hosting
- Menentukan nameserver
- Backup data pelanggan hosting

dan berikut ini adalah tampilan dari directadmin reseller level.

| Webmail Password Help Files Search: contains Domain User | Logout                                   |                 |                    |
|----------------------------------------------------------|------------------------------------------|-----------------|--------------------|
| Search: contains Domain User                             |                                          |                 | Acce               |
|                                                          |                                          | 8               | Adr<br>Resell<br>U |
| Account Management                                       |                                          |                 | Your               |
| Add New User Add Package                                 |                                          |                 | Used               |
| List Users Manage User Packages                          | C                                        | Disk Space (MB) | 509.85             |
| Manage Tickets Edit User Message                         | E                                        | Bandwidth (GB)  | 0.0350             |
|                                                          | E                                        | E-Mails         | 3                  |
|                                                          | F                                        | tp Accounts     | 2                  |
| Deceller Tools                                           | C                                        | Databases       | 1                  |
|                                                          | (i) (i)                                  | Domains         | 1                  |
| Change Passwords Skin Manager                            | L. L. L. L. L. L. L. L. L. L. L. L. L. L | Jsers           | 1                  |
| Reseller Statistics Manage User Backups<br>IP Management |                                          |                 |                    |

# 1. Add Package

**Add Package** atau menambah paket fungsinya pada menu ini anda dapat membuat paket shared hosting untuk pelanggan anda.

Misalnya seperti paket hosting yang anda temukan disini https://pusathosting.com/standard-hosting-murah

2025/05/02 17:19

#### Contoh :

- 1. Space : 350MB
- 2. Bandwidth : unlimited
- 3. Email : 10 alamat

semua bisa anda definisikan melalui add package, coba perhatikan gambar dibawah ini.

| Home                   |                    |                  |                  | Acces   | s Leve    |
|------------------------|--------------------|------------------|------------------|---------|-----------|
| Home Webmail           | Password Help File | es Logout        | -                | Adm     | nin Level |
| User Package: newpacka | ige                |                  | >>               | Reselle | er Level  |
| Bandwidth (MB)         | 1000               | 🔲 Unlimited      |                  |         |           |
| Disk Space (MB)        | 100                | 🔲 Unlimited      |                  | Your A  | ccount    |
| Inodes                 | 0                  | Vnlimited        |                  | Used    | Max       |
| Domains                | 1                  | 🔲 Unlimited      | Disk Space (MB)  | 509.85  | unlimited |
| Sub-Domains            | 10                 | 🔲 Unlimited      | E-Mails          | 0.0350  | unlimited |
| Email Accounts         | 10                 | Unlimited        | Ftp Accounts     | 2       | unlimited |
| Email Forwarders       | 0                  | Unlimited        | Databases        | 1       | unlimited |
| Mailing Lists          | 0                  | Unlimited        | Domains<br>Users | 1       | unlimited |
| AutoResponders         | 10                 | Unlimited        |                  |         |           |
| MySQL Databases        | 5                  | Unlimited        |                  |         |           |
| Domain Pointers        | 0                  | 🔲 Unlimited      |                  |         |           |
| Ftp Accounts           | 1                  | Unlimited        |                  |         |           |
| Anonymous Ftp Accounts |                    |                  |                  |         |           |
| CGI Access             |                    |                  |                  |         |           |
| PHP Access             |                    | nusathosting com |                  |         |           |
| SpamAssassin           |                    | pusathosting.com |                  |         |           |
| Catch-All E-mail       |                    |                  |                  |         |           |
| SSL Access             |                    |                  |                  |         |           |
| SSH Access             |                    |                  |                  |         |           |
| Cron Jobs              |                    |                  |                  |         |           |
| System Info            |                    |                  |                  |         |           |
| DNS Control            |                    |                  |                  |         |           |
| Suspend At Limit       |                    |                  |                  |         |           |
|                        | and an a state     |                  |                  |         |           |

Beberapa hal penting antara lain :

1. **System Info** - artinya pelanggan hosting anda akan dapat melihat spesifikasi server anda.

2. **Suspend at limit** - ini artinya apabila akun pelanggan atau user anda nantinya melebihi paket yang sudah anda tentukan maka akun akan otomatis tersuspend

# Manage User Packages

Menu manage user packages berfungsi untuk mengelola paket hosting yang telah anda ciptakan sebelumnya. Perhatikan gambar berikut ini

| Dire                         | ectAd                             | min        |                 |                 |                    | •                                          |
|------------------------------|-----------------------------------|------------|-----------------|-----------------|--------------------|--------------------------------------------|
| <b>1</b>                     | 2                                 | 2 2        | <u> </u>        | Mes             | sage Sys           | stem 14                                    |
| Home We                      | ebmail Password                   | Help Files | Logout          |                 | Acce               | ss Level                                   |
| Manage User P<br>Add Package | ackages                           | PusatH     | osting.         | °               | Adr<br>Resell<br>U | nin Level<br>e <b>r Level</b><br>ser Level |
|                              | k nama paket untuk<br>erubah spek |            | Advanced Search |                 | Your               | Account                                    |
| Package                      | Jeanawidth                        | Disk Usage | Select          |                 | Used               | Max                                        |
| default                      | unlimited                         | 1000       |                 | Disk Space (MB) | 509.85             | unlimited                                  |
|                              |                                   |            | Delete Selected | Bandwidth (GB)  | 0.0350             | unlimited                                  |
|                              |                                   |            |                 | E-Mails         | 3                  | unlimited                                  |
|                              |                                   |            |                 | Ftp Accounts    | 2                  | unlimited                                  |
|                              |                                   |            |                 | Databases       | 1                  | unlimited                                  |
|                              |                                   |            |                 | Domains         | 1                  | unlimited                                  |
|                              |                                   |            |                 | Users           |                    |                                            |
|                              |                                   |            |                 |                 | -                  |                                            |

Untuk merubah paket anda cukup klik pada nama paketnya sedangkan untuk menghapus paket anda bisa lakukan dengan klik dibagian sebelah kanan nama paket dan klik delete.

# Add New User

Menu **Add New User** berfungsi untuk menambah user baru dan agar bisa menambah user baru anda harus membuat paket hosting ( add new package ) seperti panduan diatas.

Last update: 2016/07/29 03:55 directadmin:reseller-level https://www.pusathosting.com/kb/directadmin/reseller-level?rev=1469778913

| Direct                   | Admin                    |          |           |                 |                     | •                                         |
|--------------------------|--------------------------|----------|-----------|-----------------|---------------------|-------------------------------------------|
| Home Webmail Ba          | Seward Help Eiles        |          |           | Mess            | sage Sys            | stem 14                                   |
| Create User<br>Username: |                          | CH.      | osting    |                 | Adr<br>Reselle<br>U | nin Level<br><b>er Level</b><br>ser Level |
| E-Mail:                  | email user@pusathosting. | com      |           |                 | Your                | Account                                   |
| Enter Password:          |                          | 9        | Random    |                 | Used                | Max                                       |
| Re-Enter Password:       |                          | 9        |           | Disk Space (MB) | 509.85              | unlimited                                 |
| Domain:                  | domain-user.com          |          |           | Bandwidth (GB)  | 0.0350              | unlimited                                 |
| Lise Liser Package       | default 👻                |          |           | E-Mails         |                     | unlimited                                 |
|                          |                          | _        |           | Ftp Accounts    | 2                   | unlimited                                 |
| IP:                      | 192.198.86.92 - Shared - | Server - |           | Databases       |                     | unlimited                                 |
| Send Email Notification: | 🗹 Edit User Message      |          |           | Domains         | 1                   | unlimited                                 |
|                          |                          |          | Customize | Users           | 1                   |                                           |

#### **List Users**

Menu **List Users** berfungsi untuk menampilkan data semua user atau pelanggan hosting anda. Perhatikan gambar berikut ini

| Di                                                 | rect                                            | Adm             | İn             |              |               |                      | 5            |
|----------------------------------------------------|-------------------------------------------------|-----------------|----------------|--------------|---------------|----------------------|--------------|
| Home                                               | Vebmail Pa                                      | Ssword P        | Files          |              |               |                      | ¢<br>Logout  |
| Create Use<br>Delete Use<br>Change A<br>Modify you | er<br>er<br>User's Password<br>ur own User data |                 |                |              |               |                      |              |
| Show Do                                            | mains that Contair                              | 1               | Search         | Clear Search |               |                      | n ve 1 5 sar |
| Name                                               | Bandwidth                                       | Disk Usage      | # of Domains   | Suspended    |               |                      | Sele         |
| gsbadm                                             | 33.0 / unlimited                                | 509.8 / 1000    | 1 / unlimited  | No           | 192.198.86.92 | gsb.pusathosting.com |              |
|                                                    | With Sel                                        | ected: Send a M | essage 📄 🖾 Ema | ail Only Su  | ispend Reasor | n: 👻 Unsuspend       | Delete       |

Beberapa hal yang anda bisa lakukan pada menu ini antara lain

1. Login ke akun user - untuk login ke akun user caranya anda cukup klik username. perhatikan

Click of the userhame to mouny their account

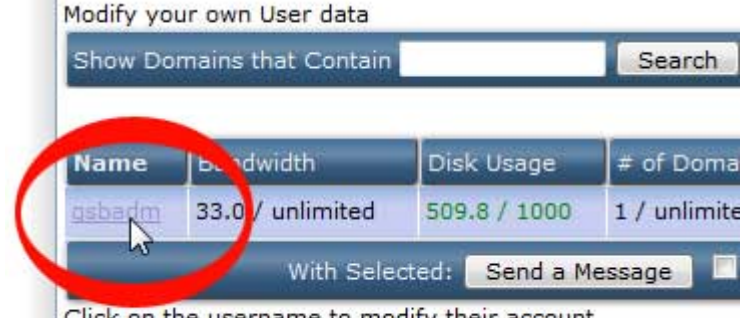

Click on the username to modify their account

selanjutnya klik login as.

gambar ini perhatikan gambar ini

| Direct                   | Admir                                                                                                    |                                                                                                    |                                                                                                    |                                                                                                    |                                                                                                    |               |
|--------------------------|----------------------------------------------------------------------------------------------------|----------------------------------------------------------------------------------------------------|----------------------------------------------------------------------------------------------------|----------------------------------------------------------------------------------------------------|----------------------------------------------------------------------------------------------------|---------------|
| Home Webmail             | Password Help                                                                                                    | Files                                                                                                    |                                                                                                    |                                                                                                    | Ŏ                                                                                                    | Logout        |
| Login as gsba<br>Suspend | dm                                                                                                    | Modify User                                                                                                    | gsbadm                                                                                                    |                                                                                                    | Delete User g                                                                                                    | jsbadm        |
| omain                    | Bandwidth                                                                                                    | Disk Usage                                                                                                    | Log Usage                                                                                                    | Subdomains                                                                                                    | Suspended                                                                                                    | Advanced Sear |
|                          | and a second second sec | and the second second se | and the second second se | the second second second second second second second second second second second second second second second se | and the second second se |               |

- 2. Mensuspend user
- 3. Mendelete atau menghapus user

# Headline

# Headline

# Headline

this namespace doesn't exist: directadmin:reseller-level

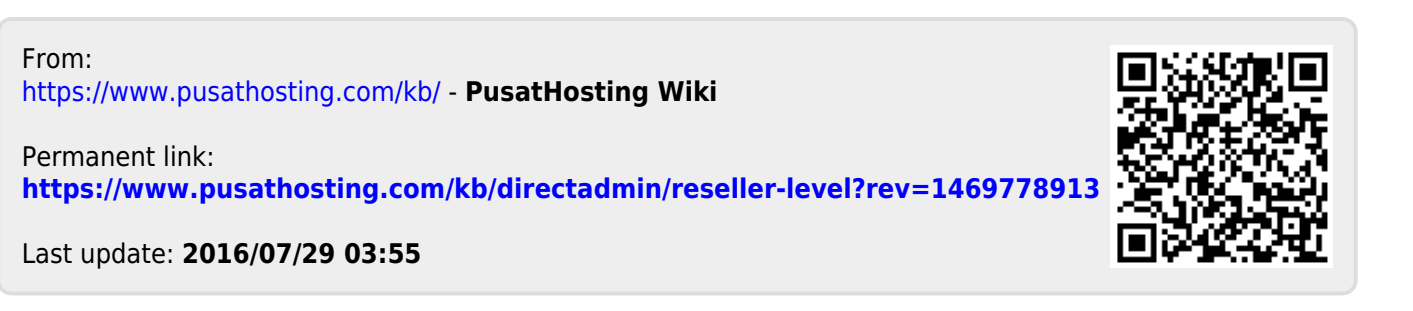